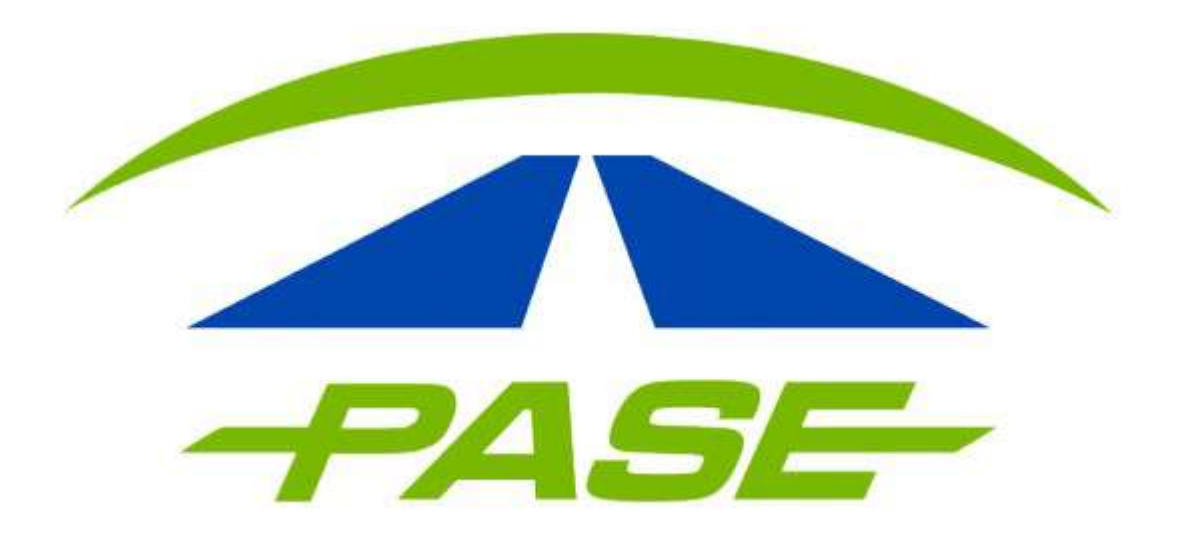

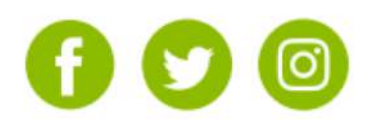

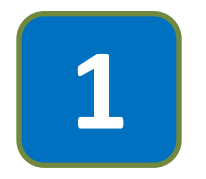

Deberá ingresar a su sesión del portal www.pase.com.mx, colocando sus datos de acceso:

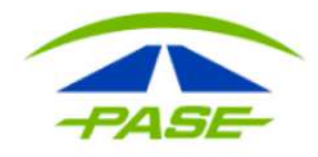

CLIENTE CORPORATIVO

#### Usuario

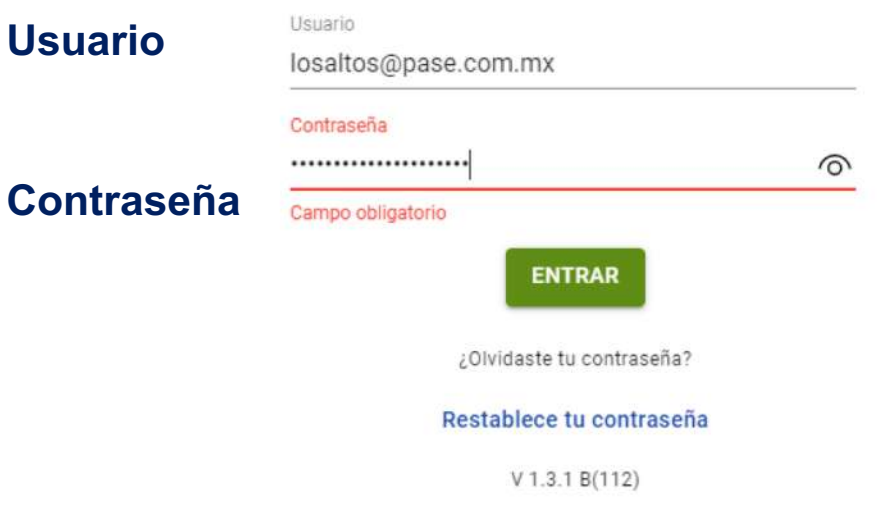

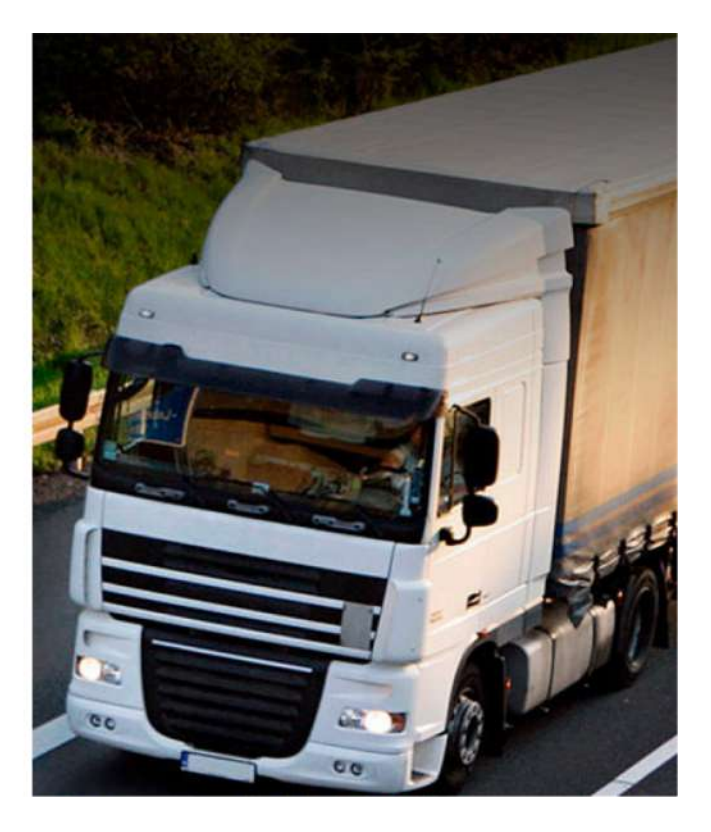

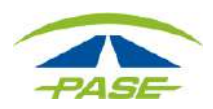

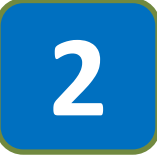

Una vez dentro de la sesión de la cuenta, seleccione la opción de **FACTURAS** y realice la búsqueda del documento a afectar.

| PASE        | Modalidad<br>PREPAGO | i.               |      |             |        | CONSULTAR SALDOS | Estatus<br>Activo | Saldo disponible<br>\$72.20 |
|-------------|----------------------|------------------|------|-------------|--------|------------------|-------------------|-----------------------------|
| ESTADO      | D DE CUENTA          |                  | TAGS |             | CRUCES | FACTURAS         |                   | ACLARACION                  |
| Agosto 2022 | 2 •                  | 01-ago-2022      |      | 03-ago-2022 |        |                  |                   | <b>▼</b> <sub>×</sub>       |
| Concepto    |                      | RFC/Razón Social |      |             | Fecha  | Periodo          |                   | Folio                       |

|             | Inicio 🖬         | Fin |       |         | τ     |
|-------------|------------------|-----|-------|---------|-------|
| Agosto 2022 | RFC/Razón Social |     | Fecha | Periodo | Folio |
| Julio 2022  |                  |     |       |         |       |

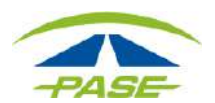

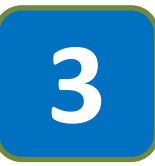

Identificar que el documento que muestra el sistema corresponda, al requerido para solicitar refacturación.

|             | Inicio           |    | Fin |                    |           |             |       |            | T    |
|-------------|------------------|----|-----|--------------------|-----------|-------------|-------|------------|------|
| Agosto 2022 | RFC/Razón Social |    |     | Fec                | ha        | Periodo     |       | F          | olio |
| Julio 2022  |                  |    |     |                    |           |             |       |            |      |
|             |                  |    |     |                    |           |             |       |            |      |
| Concepto    | RFC/Razón Social |    |     | Fecha              | Periodo   |             | Folio | Tot        | tal  |
| FACTURA     |                  | (I |     | 31-may-22<br>18:16 | MAYO 2022 |             |       | \$1,300.00 | ^    |
|             |                  |    |     | XML                | PDF       | CERTIFICADO | RI    | EFACTURAR  |      |

# LE RECORDAMOS QUE CUENTA CON 30 DÍAS POSTERIORES A SU FACTURACIÓN, PARA REALIZAR CUALQUIER ACLARACIÓN.

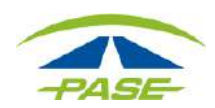

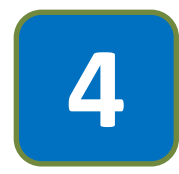

Seleccionar el documento con un click y el sistema permitirá ver el menú de opciones, confirme seleccionando la opción de REFACTURACIÓN.

| Concepto | RFC/Razón Social | Fecha              | Periodo   | Folio       | Total      |
|----------|------------------|--------------------|-----------|-------------|------------|
| FACTURA  |                  | 31-may-22<br>18:16 | MAY0 2022 |             | \$1,300.00 |
|          |                  | XML                | PDF       | CERTIFICADO | REFACTURAR |

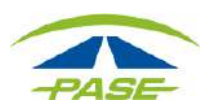

5

El sistema permitirá seleccionar **Efectos fiscales al pago**, mismo que deberá coincidir con el comprobante de pago referido al depósito.

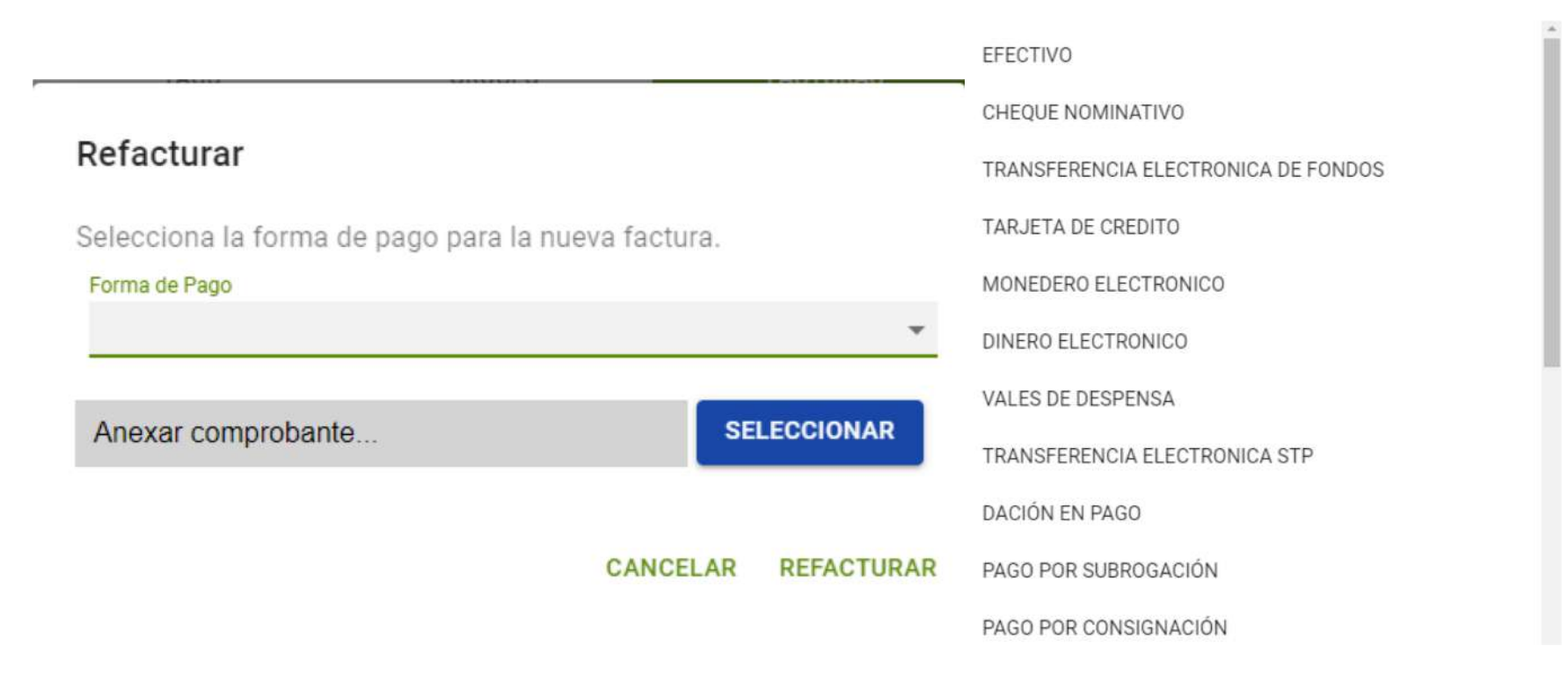

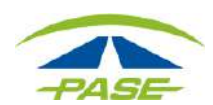

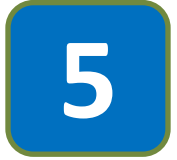

Ya seleccionado **Efectos fiscales al pago**, es necesario adjuntes la imagen del comprobante de pago, una vez confirmado se concluye el proceso al seleccionar la opción de **REFACTURA.** 

| Anexar co     | mprobante          |          |            | SELECCIONAR        |          |
|---------------|--------------------|----------|------------|--------------------|----------|
| 📃 Este equipo | ~                  |          |            |                    | -        |
|               | Nombre de archivo: | 1        | ~          | Todos los archivos | ~        |
|               |                    |          |            | Abrir              | Cancelar |
|               |                    |          |            |                    |          |
|               |                    | CANCELAR | REFACTURAR |                    |          |

Una vez se envíe la solicitud, deberá estar atento en su buzón tributario donde en las siguientes 48 hrs. podrá aceptar la cancelación de la factura

**Importante:** guardar la imagen del comprobante de pago, en su equipo de computo, de preferencia en formato JPG.

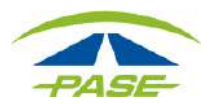

Consideraciones importantes:

- 1. La refacturación es únicamente para Corporativo Prepago.
- 2. Por efectos fiscales solo se puede refacturar una ocasión, es importante realizar el proceso correcto.
- 3. El único motivo, por el cual, se puede refacturar en el portal es por **Efectos fiscales al pago.**
- 4. Verificar que la selección del Efecto fiscal al pago, sea correcta y corresponda con el comprobante de pago que adjuntara.
- 5. Confirmar que se ha seleccionado el comprobante correcto.

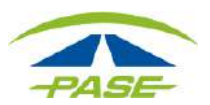

"Si por algún motivo no logro concluir el proceso de refacturación, agradeceremos reporte la situación a <u>hola@pase.com.mx</u> con la siguiente información:

- Motivo del contacto (adjuntando la pantalla donde se presentó el inconveniente al solicitar su refactura).
- Imagen visible del comprobante de pago.

En 48 horas hábiles ofreceremos estatus a su reporte"

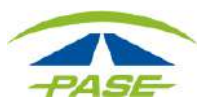